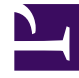

## **GENESYS**

This PDF is generated from authoritative online content, and is provided for convenience only. This PDF cannot be used for legal purposes. For authoritative understanding of what is and is not supported, always use the online content. To copy code samples, always use the online content.

## SIP Voicemail User Guide

Using the SIP Voicemail Web Interface

## Using the SIP Voicemail Web Interface

You can reach the Web Page and access controls using the information below.

| Objective             | Related procedures and actions                                                                                                    |
|-----------------------|----------------------------------------------------------------------------------------------------|
| Reaching the Web Page | To reach the Genesys SIP Voicemail main web page, open a web browser to this URL:                                                                                                   |
|                       | <pre>http://<host>:<port>/voicemail-web/browse</port></host></pre>                                                                                                    |
|                       | See Accessing Your Voicemail in a Web Browser.                                                                                                    |
| Using the Web Page    | The Genesys SIP Voicemail main web page displays the mailbox number in the upper right corner.                                                                                      |
|                       | Your messages are listed in a table. Select or clear each message by clicking its check box (on the left side). The following commands appear above the table, as words or buttons: |
|                       | Genesys SIP Voicemail Web Page Commands Performance Intra-day Statistics                                                                                                    |
|                       | Settings Dialog Box                                                                                                    |

Genesys SIP Voicemail Web Page Commands Performance Intraday Statistics

| Command     | Description                                                                                                    |  |
|-------------|----------------------------------------------------------------------------------------------------|--|
| Logout      | Exits the Genesys SIP Voicemail main web page.                                                                                                    |  |
| Show All    | Displays all your messages.                                                                                                    |  |
| Show Unread | Displays only messages that you have not heard.                                                                                                    |  |
| Check All   | Selects all message check boxes.                                                                                                    |  |
| Uncheck All | Clears all check boxes.                                                                                                    |  |
| Play        | Plays the selected message. A control strip<br>appears, with these controls presented as familiar<br>icons: Pause/Play, Stop, Full Back, Back, Forward,<br>Full Forward, Mute, Volume. Your computer must<br>have the proper hardware (such as a working<br>speaker) and audio enabled. |  |
| Delete      | Erases the selected message(s) with no confirmation.                                                                                                    |  |
| Settings    | Displays the Settings Dialog Box. Click on any of the three category bars to reveal its related setings.                                                                                                    |  |

## Settings Dialog Box

| Category Bar           | Setting                 | Description                                                                                                    |
|------------------------|-------------------------|----------------------------------------------------------------------------------------------------|
| Passwordfields         | OldNew Confirm          | Enter old password.Enter new<br>password (numbers only).Enter<br>new password again.                                                                                                    |
| Greetingsradio buttons | StandardPersonalAbsence | <ul> <li>* Select a radio button to enable<br/>the corresponding greeting for<br/>callers to your mailbox who go to<br/>voicemail.</li> <li>Personal and Absence are<br/>disabled if you have not<br/>recorded the corresponding<br/>greeting.</li> <li>To record each greeting, see<br/>Managing Your Mailbox<br/>Greetings.</li> </ul> |
| Othersmenus            | Time ZoneLanguage       | Select a locality in your time<br>zone from the list.Select your<br>preferred language from the list.                                                                                                    |